## 刪除檔案

作者:陳則瑋 編輯:翁嘉孜

| 04858@mai | l.fju.edu.tw |
|-----------|--------------|
|           |              |

| Media Tool Display                                                                                                    | 開啟這個工                          |
|----------------------------------------------------------------------------------------------------|--------------------------------|
|                                                                                                    | 具之後,可以                         |
| Media Drive(s): Projects(s):                                                                                                    | 看到一個                           |
| (C:) 0426<br>BACKUP (D:) 1022                                                                                                    | Media Tools                    |
| HP_RECOVERY (E:) 1745<br>Nelson (G:) ama                                                                                                    | 視窗。在這視                         |
| merry<br>New Project                                                                                                    | 窗當中建議                          |
| Test                                                                                                    | 您先選擇 All                       |
|                                                                                                    | Drivers, 然後                    |
| *                                                                                                    | 再選擇您想                          |
|                                                                                                    | 要刪除的                           |
| All Drives Current Project All Projects                                                                                                    | Projects 名稱,                   |
|                                                                                                    | 之後您可以                          |
| 📰 🧭 Master Clips ————————————————————————————————————                                                                                                    | 在下面看到                          |
| Precompute Clips → 運算過後的檔案                                                                                                    | 有3個選項                          |
|                                                                                                    | (如左圖),將                        |
| 的檔案                                                                                                    | 這三個選項                          |
| OK Cancel                                                                                                    | 全部選取起                          |
|                                                                                                    | 來,按下 ok                        |
|                                                                                                    |                                |
| Image: Media Tool Image: Tool   Brief: Tool Frame                                                                                                    | 隨後將會又                          |
| Name Creation Date Duration Drive Project IN-OUT Mark IN Mark OU   100 0216/CFF9V01.4816/DEF4.4650/00.muf 04/29/2008 16:27:32 41:37:12 BACKUP (D): 0426 41:37:12 BACKUP (D): 0426 41:37:12 BACKUP (D): 04:37:12 BACKUP (D): 04:37:12 BACKUP (D): 04:37:12 BACKUP (D): 04:37:12<                                                                                                    | 出現另一個                          |
| CLOCI PACL-NOTOCH +HOLCENING 04/25/CDG 162/7.32 41:57:12 BACKUP (D) 0402 2:01 17:07:12:16 17:07:   CO 0428 0429 10/30/2008 16:27:10 01:12 BACKUP (D) 0426 2:01 17:07:12:16 17:07:   CO 0429 10/30/2008 15:23:10 01:12 BACKUP (D) 0426 0426 0 17:07:12:16 17:07:12:16                                                                                                    | 視窗。按卜                          |
| Image Online.vew 10/30/2008 15/32:10 0.12 BACKUP (b): 042b   Image 0nline.vew 10/30/2008 15/32:10 0.12 BACKUP (b): 042b   Image 0nline.vew 10/30/2008 15/32:10 0.12 BACKUP (b): 042b   Image newemail.vew: 10/30/2008 15/32:09 0.17 BACKUP (b): 042b   Image 10/30/2008 15/32:09 0.17 BACKUP (b): 042b 042b                                                                                                    | Ctrl+A 選取                      |
| Image Image <th< th=""><td>所有的檔案,</td></th<>                                                                                                    | 所有的檔案,                         |
| Oga, EQ Effect, 4 OS[72/2008 H+2:0:54 BACKUP (Dr.) 0426   QBA, EQ Effect, 4481A82C6.mmf 05[02/2008 H+2:0:54 21:07 BACKUP (Dr.) 0426   QBA, EQ Effect, 3 05[02/2008 H+2:0:554 21:07 BACKUP (Dr.) 0426                                                                                                    | 後按 Delete.                     |
| Ling Quark_LCJ_Effect3461 ABCCS_mint US/U2/2008 [14:01:53 21:10// BACKUP (05) 042b   D2 Final out, Rolling Tite),1 09/11 /2008 [6:45:05 BACKUP (05) 042b   High Final out, Rolling Tite),0 09/11 /2008 [6:45:05 20:19 BACKUP (05) 042b   D2 Final out, Audio Bissolve,3 09/11 /2008 [6:45:05 20:19 BACKUP (05) 042b   D2 Final out, Audio Bissolve,3 09/11 /2008 [6:45:05 BACKUP (05) 042b                                                                                                    | 此時 Avid                        |
| Final cut, Audio 45C6/59E1, Imof 09/11/2008 (55:23:30 0:20 BACKUP (0:) 0426   Imal cut, Audio Dissolve; 2 09/11/2008 (55:23:30 BACKUP (0:) 0426   Imal cut, Audio Dissolve; 2 09/11/2008 (55:23:30 BACKUP (0:) 0426   Imal cut, Audio Dissolve; 3 09/11/2008 (55:23:30 BACKUP (0:) 0426   Imal cut, Audio Dissolve; 4 09/11/2008 (55:23:30 BACKUP (0:) 0426   Imal cut, Audio Dissolve; 4 09/11/2008 (55:23:30 BACKUP (0:) 0426                                                                                                    | Media                          |
| Fred cut Discolve 44050990.md mod 1112008 (55323) 0.20 DACKUP (to) 0425   0116/CFF901.49160188 568860.mm 04/29/2008 (51-31:07 40:5733 BACKUP (to) 0425   0116/CFF901.49160188 568860.mm 04/29/2008 (51-31:07 40:5733 BACKUP (to) 0425                                                                                                    | Composer 曾                     |
| Control Disclose Disclose                                                                                                    | <b>冉田現一個</b><br>吻白的 <b>君</b> の |
| Ling SMPTE, Bars, port 1007/401 R44968, mort OS/02/2008 14/27/55 1:00:00 BACKUP (0:) 04/26   C SMPTE, Bars, port OS/02/2008 14/27/55 1:00:00 BACKUP (0:) 04/26   C S016/CFP901, 49166554, CEDPB00.mxf 04/29/2008 17:11:14 36:39:28 BACKUP (0:) 04/26   C S016/CFP901, 49166554, CEDPB00.mxf 04/29/2008 17:11:14 36:39:28 BACKUP (0:) 04/26                                                                                                    | 唯正的脱阂                          |
| Image: Constraint of the section of the section of the se | 同心定省发                          |
| F12211225660/96020044C.1.mmt 09/11/2008 16/43:56 6:00:00 BACKUP (0:) 0426   F12211225690/96020044C.mmt 09/11/2008 16/43:56 6:00:00 BACKUP (0:) 0426                                                                                                    | <b>删际</b> 心所選                  |
| Classical Littlet OS/02/2008 (14:22:39 BACKUP (0:) 0426   IIII QAA, EQ Effect, 7481A832F.mxf OS/02/2008 (14:22:39 9:04 BACKUP (0:) 0426   IIII QAA, EQ Effect, 7811A832F.mxf OS/02/2008 (14:22:39 BACKUP (0:) 0426   IIII QAA, EQ Effect, 6811A832F.mxf OS/02/2008 (14:22:39 BACKUP (0:) 0426                                                                                                    | 倖的個条,按<br>て ₀1, 回回 1/2         |
| Intole Direction BackCuP (b) 0426   Image: Direction Direction BackCuP (b) 0426   Image: Direction Direction BackCuP (b) 0426   Image: Direction Direction BackCuP (b) 0426   Image: Direction Direction BackCuP (b) 0426   Image: Direction Direction BackCuP (b) 0426   Image: Direction Direction BackCuP (b) 0426   Image: Direction Direction BackCuP (b) 0426   Image: Direction Direction BackCuP (b) 0426                                                                                                    | 下 OK 則 り 府<br>注 佃 Desisate     |
|                                                                                                    | 這個 Frojects<br>尚由任 <b>左</b> 始  |
|                                                                                                    | 亩中川泊的<br>亩市咖啡                  |
|                                                                                                    | <b>来四</b> 前际忆<br>河。            |
|                                                                                                    | 伊。                             |

最後一步是進入 C:\program Files\Avid\Avid Projects\...找到您要刪除的 Project 資料匣,將它刪除即 可,切記刪除的順序不可以反過來先殺資料匣再使用 Media Tools,就樣子會找不到您的要刪除的檔 案。

註:請注意確認刪除的檔案將無法救回。